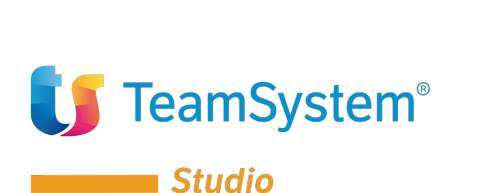

| Tipo Documento: Mini Guida Operativa          |                                           |  |  |  |  |  |
|-----------------------------------------------|-------------------------------------------|--|--|--|--|--|
| Linea Prodotto: TS Studio Contabilità Redditi |                                           |  |  |  |  |  |
| Procedura:                                    | TS Studio Contabilità                     |  |  |  |  |  |
| Area:                                         |                                           |  |  |  |  |  |
| Modulo:                                       |                                           |  |  |  |  |  |
| Versione / Build:                             | 1                                         |  |  |  |  |  |
| Data Inizio Validità:                         | 14/10/2015                                |  |  |  |  |  |
| Classificazione:                              | Guida Utente                              |  |  |  |  |  |
| Titolo:                                       | CALCOLO E GENERAZIONE<br>DELL'ACCONTO IVA |  |  |  |  |  |

## Calcolo e generazione dell'acconto lva

In questa mini guida operativa tratteremo l'argomento del calcolo e generazione dell'acconto Iva da versare entro il 28/12/2020 (cadendo il 27/12/2020 di domenica) e di come gestire le tre modalità di calcolo previste: acconto Iva storico, acconto Iva calcolato e acconto Iva previsionale.

### ACCONTO IVA STORICO

Se si vuole adottare il metodo **storico** per il calcolo dell'acconto IVA, occorre impostare in ANADITTE / "Dati IVA (pag. 2)", nel campo "Tipo acconto" la scelta Storico.

Il programma utilizzerà come base di calcolo il risultato della liquidazione di dicembre (se mensile) o dell'annuale (se trimestrale) dell'anno precedente, sul quale verrà calcolato l'88%. Per la precisione, questi dati si trovano in GEPROI, sull'anno in corso, nella sezione "importi per acconto IVA", che risulterà alimentata dalla compilazione del rigo VH17 della dichiarazione Iva, nella colonna "DEBITI".

Se l'anno precedente la ditta non era gestita con TeamSystem o non si è intervenuti in dichiarazione Iva, per cui il quadro VH non risulta compilato, verrà evidenziata nella stampa "Elenco Acconti" (ACCIVA) dalla dicitura "Verificare dati prec.".

In questi casi sarà necessario dunque procedere manualmente alla determinazione della base di calcolo per l'Acconto Iva e al riporto di tale valore nella gestione dei Progressivi Iva (GEPROI) della specifica Ditta, sezione "Importi per acconto Iva", nel rigo "Importo Iva a debito dicembre" (per i contribuenti mensili) o nel rigo "Importo Iva a debito annuale Iva11" (per i contribuenti trimestrali).

Al contempo, occorrerà indicare tipo calcolo "A" (automatico) e provvedere a rieseguire il calcolo dell'Acconto Iva (ACCIVA).

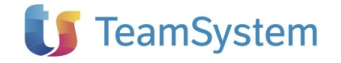

| ★ GEPROI - Progressivi iva                                                  | × |              |      |                |           |
|-----------------------------------------------------------------------------|---|--------------|------|----------------|-----------|
|                                                                             |   |              |      |                |           |
|                                                                             |   | Codice ditts | 2    | ACCONTLS N.C.  |           |
|                                                                             |   | Anno         | 2018 | X0001110.11.0. |           |
|                                                                             |   |              | 2016 |                |           |
| Importi IVA per il calcolo dell'acconto sull' I.V.A. (dati anno precedente) |   |              |      |                |           |
| Tipo denuncia                                                               |   |              | M    |                |           |
| Importo I.V.A. a debito ottobre / 1 trim.                                   |   |              |      | 220,0          | 0         |
| Importo I.V.A. a debito novembre / 2 trim.                                  |   |              |      | 330,0          | 0         |
| Importo I.V.A. a debito dicembre 3 trim.                                    |   |              |      | 396,0          | 0         |
| Importo I.V.A. a debito annuale IVA11                                       |   |              |      |                |           |
| Importo I.V.A. acquisti intracomunitari                                     |   |              |      |                |           |
|                                                                             |   |              |      |                |           |
| Estremi del versamento                                                      |   |              |      |                |           |
|                                                                             |   |              |      |                |           |
| Importo dovuto e tipo calcolo                                               |   |              |      |                | A         |
| Importo acconto I.V.A. da versare                                           |   |              |      |                |           |
| Importo credito I.V.A. utilizzato                                           |   |              |      |                | $\exists$ |
| Importo acconto I.V.A. versato                                              |   |              |      |                | _         |
| Data / Tipo versamento                                                      |   |              |      | 3              | -         |
| Concessione                                                                 |   |              | L    | Banca          |           |

- Se la ditta è **mensile** ed era mensile anche lo scorso anno, il calcolo viene fatto sull'"importo IVA a debito dicembre".
- Se la ditta è **trimestrale** ed era trimestrale anche lo scorso anno, il calcolo viene fatto sull'"importo IVA a debito annuale (oppure, se è trimestrale speciale, sull'IVA a debito del quarto trimestre).
- Se la ditta è mensile **positicipata**, il calcolo viene fatto sull'importo dell'IVA a debito di dicembre, relativa alle operazioni del mese di novembre.
- Se la ditta è mensile ma lo scorso anno era trimestrale, il calcolo viene fatto sull'"importo IVA a debito annuale" diviso 3.
- Se la ditta è trimestrale ma lo scorso anno era mensile, il calcolo viene fatto sulla somma tra "importo IVA a debito ottobre", "importo IVA a debito novembre" e "importo IVA a debito dicembre".

Il calcolo dell'acconto IVA si esegue con il comando **ACCIVA**, dopo aver inserito in TABE00 l'anno di elaborazione corrente.

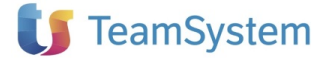

# **MySupport**

|                                            | <ul> <li>&gt; &gt;1;</li> </ul> |                               |      |                                                                                                    | ê [              |
|--------------------------------------------|---------------------------------|-------------------------------|------|----------------------------------------------------------------------------------------------------|------------------|
| - H I 🗴 🖮 🖪 C                              | Elaborazione                    | ACCIVA - Standard             |      |                                                                                                    | Limite n. 1 di 1 |
| RAMETRI FILTRI DITTE                       |                                 |                               |      |                                                                                                    |                  |
| ipo elaborazione                           | Calcolo accont                  | o IVA                         | •    | Non definito                                                                                                    | •                |
| nno elaborazione<br>ipo denuncia           | Stampa lettere                  | o IVA<br>o acconti<br>acconti |      |                                                                                                    |                  |
|                                            |                                 |                               |      |                                                                                                    |                  |
|                                            |                                 |                               |      |                                                                                                    |                  |
|                                            |                                 |                               |      |                                                                                                    |                  |
| i codice ditta                             |                                 |                               |      | Per codice ditta                                                                                                    |                  |
| codice ditta<br>odice ditta                | Q                               |                               |      | Per codice ditta     Per codice fiscale     Per ragione sociale                                                                                    |                  |
| codice ditta<br>codice ditta<br>nco ditte  |                                 |                               | ] Q_ | <ul> <li>Per codice ditta</li> <li>Per codice fiscale</li> <li>Per ragione sociale</li> <li>Per alias</li> </ul>                                   |                  |
| codice ditta<br>odice ditta<br>nco ditte   | Q<br>Q                          |                               | ] Q. | <ul> <li>Per codice ditta</li> <li>Per codice fiscale</li> <li>Per ragione sociale</li> <li>Per alias</li> <li>In ordine di inserimento</li> </ul> |                  |
| codice ditta<br>codice ditta<br>enco ditte |                                 |                               | ] Q  | Per codice ditta     Per codice fiscale     Per ragione sociale     Per alias     In ordine di inserimento                                         |                  |

Con la scelta "Calcolo acconto IVA", viene solamente generato il tributo in F24, corrispondente all'88% della base di calcolo sopra descritta (non viene generata alcuna stampa, salvo il caso in cui ci siano errori); lo stesso importo verrà riportato nella sezione "Estremi del versamento" in GEPROI / "Importi per acconto IVA".

| <b>•</b>                                                                                                    | ☆ GEPROI - Progressivi iva                                              | ×                    |          |                                                         |   |
|----------------------------------------------------------------------------------------------------|-------------------------------------------------------------------------|----------------------|----------|---------------------------------------------------------|---|
|                                                                                                    |                                                                         | Codice ditta<br>Anno | 2 2018   | ACCONTI S.N.C.                                          |   |
| Importi IVA per il calcolo dell                                                                                                    | 'acconto sull' I.V.A. (dati anno precedente)                            |                      |          |                                                         |   |
| Tipo denuncia<br>Importo I.V.A. a debito ottob<br>Importo I.V.A. a debito nover<br>Importo I.V.A. a debito dicem<br>Importo I.V.A. a debito annu<br>Importo I.V.A. acquisti intrac | re / 1 trim.<br>mbre / 2 trim.<br>bre 3 trim.<br>ale IVA11<br>omunitari |                      | M        | 220.00<br>330.00<br>396.00                              |   |
| Importo dovuto e tipo calcolo<br>Importo acconto I.V.A. da ve<br>Importo acconto I.V.A. utilizza<br>Importo acconto I.V.A. versa<br>Data / Tipo versamento<br>Concessione          | o<br>rsare<br>to<br>to                                                  |                      | []<br>[] | 348.48<br>348.48<br>348.48<br>348.48<br>348.48<br>Banca | A |

Sempre da ACCIVA, la scelta "stampa elenco acconti" consentirà di stampare l'elenco degli importi degli acconti IVA generati (solo dopo aver effettuato la scelta "calcolo acconto IVA"), mentre la scelta "stampa lettere acconti" produrrà dei modelli di lettera da inviare ai clienti contenente l'importo dell'acconto da pagare.

In seguito, lanciando la liquidazione di dicembre o del quarto trimestre, l'importo dell'acconto IVA versato in data 27/12 verrà automaticamente detratto dal risultato della liquidazione.

#### ACCONTO IVA CALCOLATO

Se si vuole adottare il metodo **calcolato** per la determinazione dell'acconto IVA, occorre impostare in ANADITTE / "Dati IVA (pag. 2)", nel campo "Tipo acconto" la scelta Calcolato.

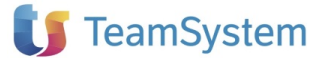

Prima di generare l'acconto, occorre lanciare la liquidazione al 20/12, con il comando MDEN e l'opzione "Stampa per acconto" impostata a S (attiva solo per il mese di dicembre o per il quarto trimestre).

Per le ditte mensili **posticipate**, invece, occorre lanciare la normale liquidazione di dicembre, relativa alle operazioni di novembre, sulla cui risultanza verrà calcolato un acconto IVA di due terzi.

| <b>†</b>                                                                                                    | ☆ MDEN - Stan | npa liqu                             | idazione IVA                            | ×       |            |  |    |                                                                                                    |
|----------------------------------------------------------------------------------------------------|---------------|--------------------------------------|-----------------------------------------|---------|------------|--|----|----------------------------------------------------------------------------------------------------|
|                                                                                                    |               | Elabor                               | azione                                  | MDEN    | - Standard |  |    |                                                                                                    |
| Tipo registro                                                                                                    | <u>Stampa</u> | Stampa liq                           | uidazioni iva                           |         |            |  | •  | Formato Non def                                                                                                    |
| Stampa di prova<br>Ristampa<br>Inser, deb/utiliz, in F24<br>Eseguo reg.contabile<br>Prospetto cod. iva11<br>Giornale di studio<br>Tipo denuncia (M/T)<br>Periodo<br>Stampa per acconto<br>Data elaborazione |               | P<br>Si<br>No<br>No<br>T<br>Si<br>Si | Provvisoria Trimestrale 2017 20/12/2017 | Ott-Die |            |  |    | ]                                                                                                    |
| Da codice ditta<br>A codice ditta<br>Elenco ditte                                                                                                    |               |                                      | Q.                                      |         |            |  | Q. | Per codice ditta     Per codice fiscale     Per ragione sociale     Per ragione sociale     Per alias     In ordine di inserimento |

Quindi lanciare il comando **ACCIVA** (dopo aver impostato in TABE00 l'anno di elaborazione corrente) con l'opzione "calcolo acconto IVA" per generare il tributo (corrispondente per l'appunto all'IVA dovuta risultante dalla dichiarazione al 20/12) in F24.

Sempre da ACCIVA, la scelta "stampa elenco acconti" consentirà di stampare l'elenco degli importi degli acconti IVA generati (solo dopo aver effettuato la scelta "calcolo acconto IVA"), mentre la scelta "stampa lettere acconti" produrrà dei modelli di lettera da inviare ai clienti contenente l'importo dell'acconto da pagare.

In seguito, lanciando la liquidazione di dicembre o del quarto trimestre, l'importo dell'acconto IVA versato in data 27/12 verrà automaticamente detratto dal risultato della liquidazione.

Se si utilizza il comando REGIVA per la stampa dei registri, si suggerisce di lasciare impostato a E il campo "stampa per acconto", in modo tale che automaticamente vengano stampati separatamente i registri IVA fino al 20/12 con la relativa liquidazione e quelli dal 21/12 al 31/12, con liquidazione finale.

### ACCONTO IVA PREVISIONALE

Se si vuole adottare il metodo **previsionale** per la determinazione dell'acconto IVA, occorre impostare in ANADITTE / "Dati IVA (pag. 2)", nel campo "Tipo acconto" la scelta Previsionale.

Con questo metodo va versato l'88% di quanto effettivamente dovuto per il mese di dicembre o del quarto trimestre.

Il programma effettua una liquidazione mensile relativa a dicembre e del quarto trimestre nel caso di trimestrali leggendo tutti i movimenti Iva che trova in quel periodo calcolando sul risultato a debito, l'88%. Per ottenere la stampa della liquidazione nei comandi MDEN, RIEQUA e in REGIVA occorre indicare sul campo stampa per acconto il valore "V". Nel caso di REGIVA il parametro "V" è attivo solo se nel campo "Solo liquidazioni Iva" si è indicato "Si".

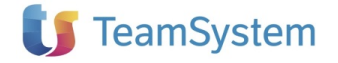